## **Quick Start Guide**

## Financial Report to Management (FRM) Dashboard

The **RF Report Center** is accessed through the RF website (See the Access the Report Center Quick Start Guide for both InCommon and "Click-Through" instructions).

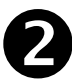

From the RF Report Center menu, under **Dashboards**, select **Financial Report to Management (FRM)**.

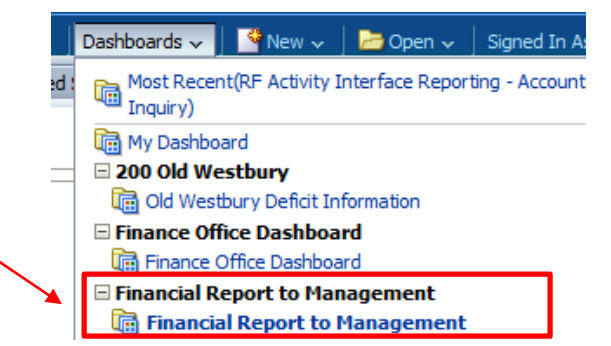

The **FRM Dashboard** has pages, known as tabs, each displaying different financial overview information, with capability to drill into all higher level charts (anywhere there is a blue font is drillable).

| Financial Report to Management            |                                                                  |                                   |                          | Home                 | Catalog      | Favorites 🗸 | Dashboards 🗸        | New 🗸       | 🔁 Open 🗸         | Signed In  |
|-------------------------------------------|------------------------------------------------------------------|-----------------------------------|--------------------------|----------------------|--------------|-------------|---------------------|-------------|------------------|------------|
| Sponsored Program Sources by Funding Type | AR by Major Sponsor (Deficits) NYS Accounts Receivable by Agency | Surplus Balances by Major Sponsor | Royalties from Licensees | Contracted Svcs (Age | ncy) Funding | Contracted  | l Svcs (Surpluses & | Deficits) 1 | otal Operational | Cash by I» |

The **Overview** tab has all tab descriptions and links to the appropriate tab of interest.

| Financial Report to Management                                                                                                    |
|----------------------------------------------------------------------------------------------------|
| Overview Sponsored Program Sources by Funding Type AR by Major Sponsor (Deficits) NYS Accounts Receivable by Agency Surplus Balances by Major Sponsor Royalties from Licenser          |
| SUNYRF                                                                                                    |
| Overview of the Financial Report Management (FRM)                                                                                                    |
| The FRM provides a monthly overview of financial reporting from the Grants System (Cash Basis).                                                                                        |
| Link to Archive to view previous months of PDF for the FRM (prior to Go Live Date)                                                                                                    |
| Sponsored Program Funding                                                                                                    |
| Sponsored Program Funding provides a five year overview by funding source and fiscal year to date. Note: campus determined by task                                                     |
| *Five year overview of sponsored program funding by source with a percent change from current period to previous period. Reflects chart with a table.                                  |
| *Detailed drilldown capability is available on both the chart (click on a bar) and the table (click on date to see all funding sources or click on sources to see all years).          |
| Sponsored Program Funding                                                                                                    |
| AR by Major Sponsor (Deficits)                                                                                                    |
| AR by Major Sponsor (Deficits) provides an analysis of total deficits by major sponsor for the current month end                                                                       |
| *Four year overview with FYE of previous year of AR by Major Sponsor Deficit position with a percent change from current period to previous yearend period. Reflects a chart a         |
| *Detailed drilldown capability is available on both the chart (click on a bar) and the table (click on date to see summary of all deficits by funding source by campus or click on fun |
| AR by Major Sponsor (Deficits)                                                                                                    |

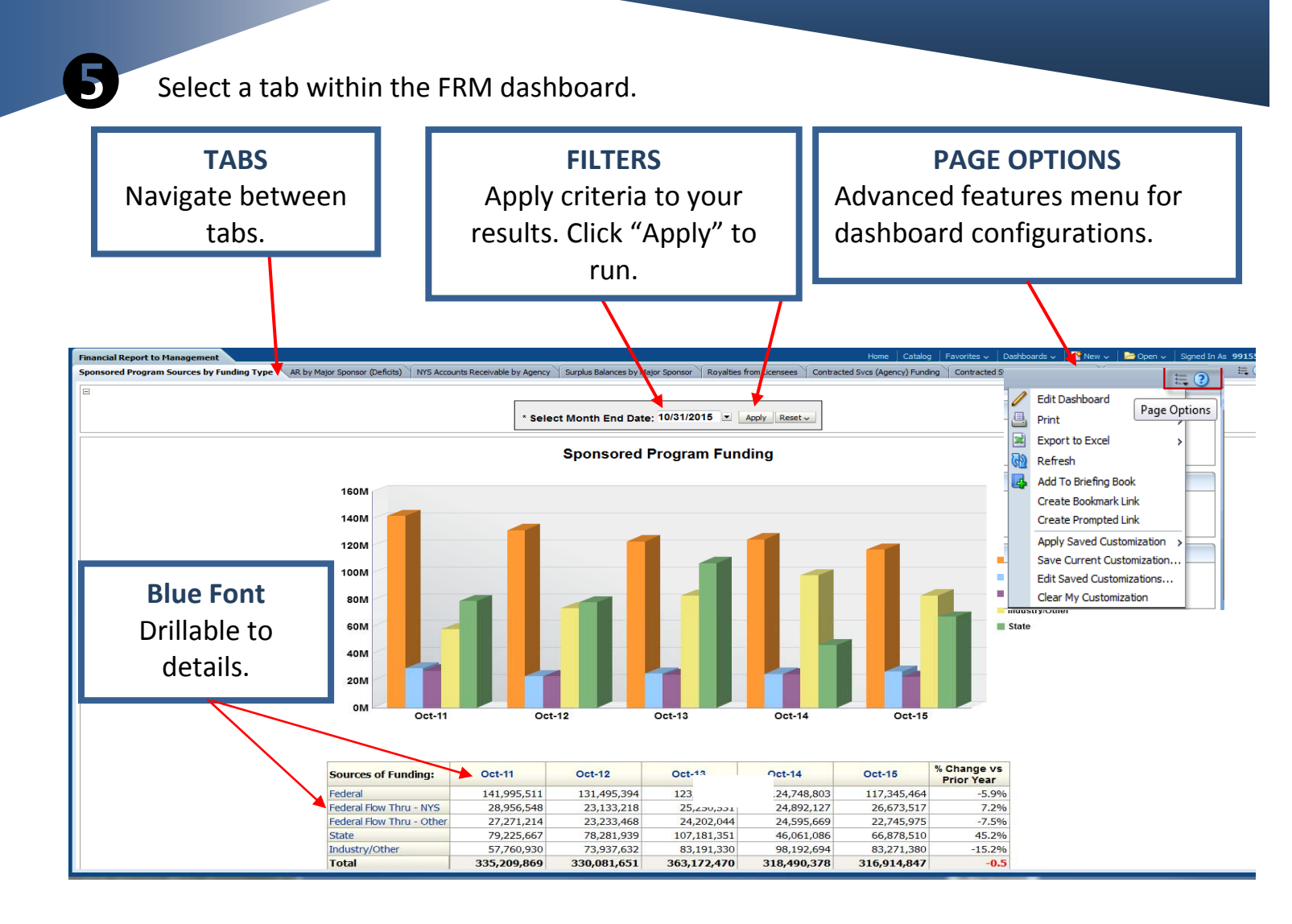

Refresh - Print - Export

## <u>Refresh</u> -<u>Print</u> -<u>Export</u>

Refresh: Click Refresh to re-run the analysis

Print: Click Print and select either a printable PDF or a printable HTML document.

Export: Click Export and download your data

- As a printable PDF, an Excel worksheet, a PowerPoint slide, or a Web Archive file.
- As a CSV file, or an XML, or a Tab Delimited file.

For more information, go to the Self Pace Navigation Course located on the **Overview** tab.